# CBP ROAM<sup>™</sup> | Report Arrival – Automobile

Report your arrival to a Port of Entry. This is for automobiles.

### Download CBP ROAM<sup>™</sup>

To get started, download CBP ROAM<sup>™</sup> from the Apple App Store or Google Play Store.

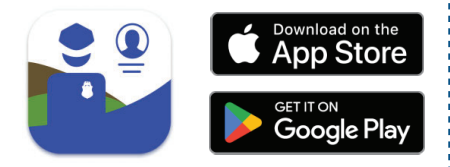

### Log In with Login.gov

Select **LOG IN OR SIGN UP**. CBP ROAM<sup>™</sup> will redirect to login.gov where you can either create an account or log in to an existing account.

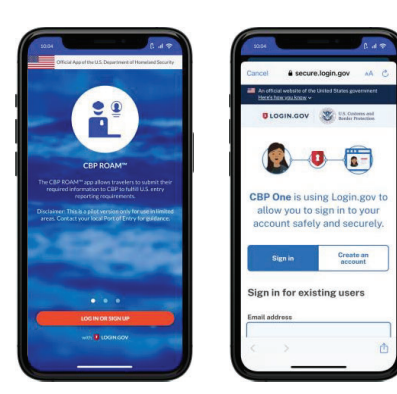

Questions? Contact us at: CBPROAM@cbp.dhs.gov

# 1. Select Report Arrival

From the Arrivals tab, select **Report** Arrival.

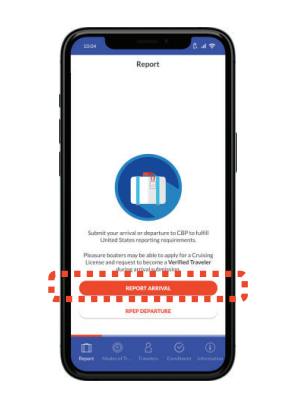

#### 4. Answer Declaration Questions

Answer the declaration questions. These questions apply to everyone on this report. Then, select **CONTINUE**.

| A Questions De                                                                                 | autry Wilted"<br>fa<br>ct Enail<br>los@email.com                                                                                                    |
|------------------------------------------------------------------------------------------------|----------------------------------------------------------------------------------------------------|
| estions Dev                                                                                    | et Email<br>loogemail.com                                                                                                    |
| etions De                                                                                      | claration Questions                                                                                                    |
| ise!*                                                                                          |                                                                                                    |
| No                                                                                             | have commercial merchandise?"                                                                                                    |
| I am (r<br>\$10,000 U.S. or<br>No                                                              | e ant) carrying currency or monetary<br>nents equal to or greater than \$10,000 U.S. or<br>a equivalent, is any form?                                                                                                    |
| les, plants, seeds,<br>ts. dairy products,<br>disease agents, cell<br>a family asch/<br>output | re are) bringing fruits, vegetables, plants, seeds,<br>meets, meats or meat products, dairy products,<br>is or animal/wildlife products, disease agents, cel<br>es, snails, soit, or have visited a farm/ranch/<br>or catolide the United Source <sup>24</sup> |
| No                                                                                             |                                                                                                    |

### 2. Add Mode of Travel

Select **ADD MODE OF TRAVEL.** Select **Automobile** from the dropdown. Fill out the required fields, then select **SAVE**.

| Cased Report Arrival          |                | Casel Add Mode Of Iravel      |
|-------------------------------|----------------|-------------------------------|
| Select Mode Of Tr             | avel           | Mode of Travel"<br>Automobile |
| ADD MODE OF TRAVEL            | ۲              | Make<br>Nissan Gube           |
| No Modes of Travel for        | und.           | Year<br>2015                  |
| CION OF ABL BOOKE O CHEME & A | sole of mixes. | License Country*<br>Canada    |
|                               |                | License Province*             |
|                               |                | License Number*               |
|                               |                | 123456789                     |
|                               |                |                               |
|                               |                |                               |
|                               |                |                               |
|                               |                |                               |

#### 5. Add Travelers

Select ADD TRAVELER, then Scan Document or Enter Manually. Fill out any remaining required fields, then select SAVE. Repeat Step 5 for all travelers, then select CONTINUE.

Select Traveler

Jane Doe

# 3. Enter Arrival Details

Make sure that the correct mode of travel is checked, then select **CONTINUE.** Fill out the required fields.

| terror and a research as        |      | <b>B</b>                                                                                                    |                      |
|---------------------------------|------|----------------------------------------------------------------------------------------------------|----------------------|
| Select Mode Of Tra              | avel | Enter Arrival Detai                                                                                                    | ls                   |
| Automobile<br>Ucense: 123456789 |      | Arrival Location in the U.S.*<br>St. Regis                                                                              | G                    |
| ADD MODE OF TRAVEL              | ۲    | Entry State'<br>New York                                                                                                |                      |
|                                 |      | Last Country Visited*<br>Canada                                                                                         |                      |
|                                 |      | Contact Email<br>jane.doe@email.com                                                                                     |                      |
|                                 |      | Declaration Questi                                                                                                    | ions                 |
|                                 |      | I (set) have commercial merchandise?"                                                                                   |                      |
|                                 |      | I am (we are) carrying currency or mon<br>instruments equal to or greater than \$1<br>foreign equivalent, in any form** | ntary<br>10,000 U.S. |
|                                 |      |                                                                                                    |                      |

# 6. Review and Submit

Review the report summary, then select **SUBMIT**. Review the confirmation popup, then select **Yes**.

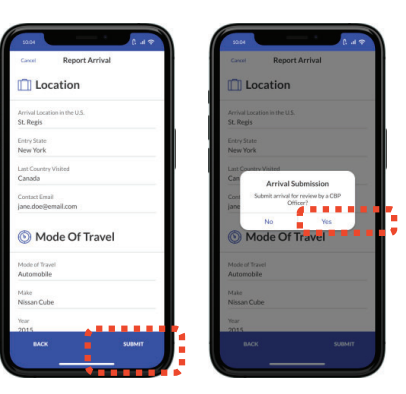

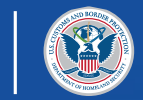

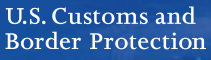